# **Beyond - Resume Sourcing** Integration

Last Modified on 02/26/2025 3:17 pm CST

## What is Resume Sourcing?

Our Resume Searching options allow your recruiters to quickly view potential candidates for jobs based on their web sourced resume. These resumes come from the following Job Board databases:

- Nexxt
- Career Builder
- Monster

\*Note\* You will need an account with Job Boards that are non-public in order to see their stored resumes.

### **Setting up Sourcing & Permissions**

In order to utilize sourcing, you will first need to enable AI Resume Matching in your system.

\*Note\* Sourcing will also require setup from TempWorks. Work with your TempWorks Account Manager to get started.

Sourcing and matching permissions are the same, so if you already have AI Resume Matching permissions set up, you can go ahead and get started with sourcing.

\*Note\* You will need to have permission to access the security groups section of system settings in Beyond. Talk with your administrators and check out Beyond - Managing Security Groups for more information.

The following permissions to use or update Resume Matching can be found under System Settings > Security Groups > Permission Category:

- Can Access AI Resume Matching: This permission grants users access to Resume Matching. You will need to give this permission to recruiters and other users who will want to see matching resumes and job orders.
- Can Administrate AI Resume Matching: Give this permission to your admins or managers that will need to adjust settings and enable match options. This permission is necessary for enabling the Resume Matching Integration for your system.

## How to Use Sourcing

When you are utilizing our AI Resume Matching feature, your recruiters will have a new tab available titled "Web Sourcing" which will allow them to look for candidates outside of your system.

#### To locate sourced resumes:

- 1. Navigate to the Job Order you want to look for candidates on
- 2. Select the Candidate Matching tab
- 3. Select Web Sourcing to see only sourced resumes or All to see both sourced resumes and resumes you have on file

For example, this order for a Office Manager only has very low scoring matches from the resumes I have on file. First, I should double check that I have entered a detailed job description under public job description.

| VISIFILE DET | AILS 🗸                 | CANDIDATES       | CANDIDATE MATCHING                   | DOCUMENTS               | MESSAGES          | CUSTOM DATA               |             |
|--------------|------------------------|------------------|--------------------------------------|-------------------------|-------------------|---------------------------|-------------|
| i If SovScor | re does not (          | display, preview | the resume by clicking "Vie          | ew Resume". <u>Lear</u> | rn more about     | <u>SovScores</u>          |             |
|              |                        |                  |                                      |                         |                   |                           |             |
| Your Do      | cuments                | Web S            | Sourcing All (Score                  | d)                      |                   |                           |             |
| Res          | ults (s                | showing 5        | 50 of 552   query                    | / took 203              | ms) 🍸             | Filter Thes               | e Results   |
| Ad<br>Edu    | just the<br>ucation 22 | importanc<br>%   | e of each category<br>Job Titles 259 | / here. This<br>%       | will affect       | t how each m<br>kills 25% | atch is scc |
| Sovs         | icore 🗄                | →ᆸ ᆸ←            | 造 Industry                           |                         | Job Title         | 2                         |             |
| 37           |                        | • •              | Degreed Accoun                       | ting - CPA              | Manage<br>Account | r of Operational<br>ing   | ī           |
| 37           |                        | • •              | Degreed Account                      | ting - CPA              | Manage<br>Account | r of Operational<br>ting  | -           |
| 37           |                        | •                | Degreed Account                      | ting - CPA              | Manage<br>Account | r of Operational<br>ting  |             |
| 37           |                        | •                | Degreed Accoun                       | ting - CPA              | Manage<br>Account | r of Operational<br>ting  | 1           |

Now if I don't have any close matches, as a recruiter, I can look for better candidates by utilizing the web sourcing options. Select the Web Sourcing Tab at the top:

| VISIE | ILE   | DETAILS 🗸                                                                                                    | CANDIDATES                    | CANDIDATE MATCHING          | DOCUMENTS              | MESSAGES                |                                               | ATA                                                           |               |
|-------|-------|----------------------------------------------------------------------------------------------------|-------------------------------|-----------------------------|------------------------|-------------------------|-----------------------------------------------|---------------------------------------------------------------|---------------|
| G     | If Sc | ovScore does not                                                                                                    | display, preview              | the resume by clicking "Vie | w Resume". <u>Lear</u> | rn more about           | <u>SovScores</u>                              |                                                               |               |
|       |       |                                                                                                    |                               |                             |                        |                         |                                               |                                                               |               |
|       | You   | r Documents                                                                                                    | Web S                         | Sourcing All (Score         | d)                     |                         |                                               |                                                               |               |
|       | F     | Results                                                                                                    | ▼ Filter 1                    | These Results               | Yiew Sc                | ource Jo                | b                                             |                                                               |               |
|       |       | Adjust the                                                                                                    | e importanc                   | e of each category          | here. This             | will affect             | how ea                                        | ch match is sco                                               | ored.         |
|       |       | Education 22                                                                                                    | 2%                            | Job Titles 16%              |                        | Ski                     | lls 16%                                       |                                                               | Industries 3% |
|       |       | Education 2:                                                                                                    | 2%<br>nave changed f          | Job Titles 16%              | d values. Un           | Ski<br>do Change        | IIs 16%                                       |                                                               | Industries 3% |
|       |       | Education 2:                                                                                                    | 2%<br>nave changed f          | Job Titles 16%              | d values. Un           | Ski                     | Name:                                         | CLIFF COWLES                                                  | Industries 3% |
|       |       | Education 2:                                                                                                    | 2%<br>nave changed f          | Job Titles 16%              | d values. Un           | Ski<br>do Changes<br>Ex | Name:<br>perience:                            | CLIFF COWLES<br>5 years                                       | Industries 3% |
|       |       | Education 2:                                                                                                    | 2%<br>have changed f<br>e: 62 | Job Titles 16%              | d values. Un           | Ski<br>do Change:<br>Ex | Name:<br>perience:<br>Industry:               | CLIFF COWLES<br>5 years<br>Marketing - Gene                   | Industries 3% |
|       |       | Education 2:     Over the second second | 2%<br>have changed f<br>e: 62 | Job Titles 16%              | d values. Un           | Ski<br>do Change:<br>Ex | Name:<br>perience:<br>Industry:<br>Job Title: | CLIFF COWLES<br>5 years<br>Marketing - Gene<br>Client Manager | Industries 3% |

For each sourced resume, you will have two options: View Resume and Actions

| SovScore: 62 | Name:       CLIFF COWLES         Experience:       5 years         Industry:       Marketing - General         Job Title:       Client Manager         Education:       bachelors                                  | View Resume |
|--------------|----------------------------------------------------------------------------------------------------|-------------|
| SovScore: 61 | Name:         TOM FISHER, CFA           Experience:         9 years           Industry:         Finance - Other           Job Title:         Vice President, Finance Division           Education:         masters | View Resume |

#### **View Resume**

The view resume option will give you a look at the sourced resume including the AI scoring breakdowns and insights

| Details - SovScore: 62   Web sourcing |                |                                                                                                    | Next > | × |
|---------------------------------------|----------------|----------------------------------------------------------------------------------------------------|--------|---|
| Actions -<br>Score                    | •              | CLIFF COWLES<br>Client Manager<br># 216.359.7720 _ ccowles@oswaldfinancial.com                                                  |        |   |
| Sovren Candidate Analysis             | ~              | ABOUT ME<br>I am a life-long Cleveland sports fan and native currently residing in                                              |        |   |
| Contact Info                          | ~              | Lakewood, Ohio. I enjoy playing softball and trying different<br>breweries and restaurants. I have a passion for the retirement |        |   |
| Employment History                    | ~              | Industry and making an impact on clients' financial well-being.                                                                 |        |   |
| Education History                     | ~              | THE FUTURE DEPENDS ON WHAT YOU DO TODAY.                                                                                        |        |   |
| Skills                                | <b>*</b> .     | PROFESSIONAL STRENGTHS<br>A Ouick Learner                                                                                       |        | Ŧ |
|                                       | Experience: 10 | years                                                                                                    | _      |   |

Open the score tab to see the detailed Sovscore:

| Score                          |                                    | • |
|--------------------------------|------------------------------------|---|
|                                | SovScore - 62                      |   |
| <b>≜</b> → <b>₿</b> ← <b>₿</b> |                                    |   |
| Match Breakdown                | Evidence By Category               |   |
|                                | Skills (found 4 out of 9)          | * |
|                                | Job Titles (found 0 out of 9)      | * |
|                                | Education (Does not meet expected) | * |
|                                | Industries (No matches)            | * |
|                                | Management Experience (Full match) | * |
|                                |                                    |   |

Open the Candidate Analysis section to see an overview of this candidate:

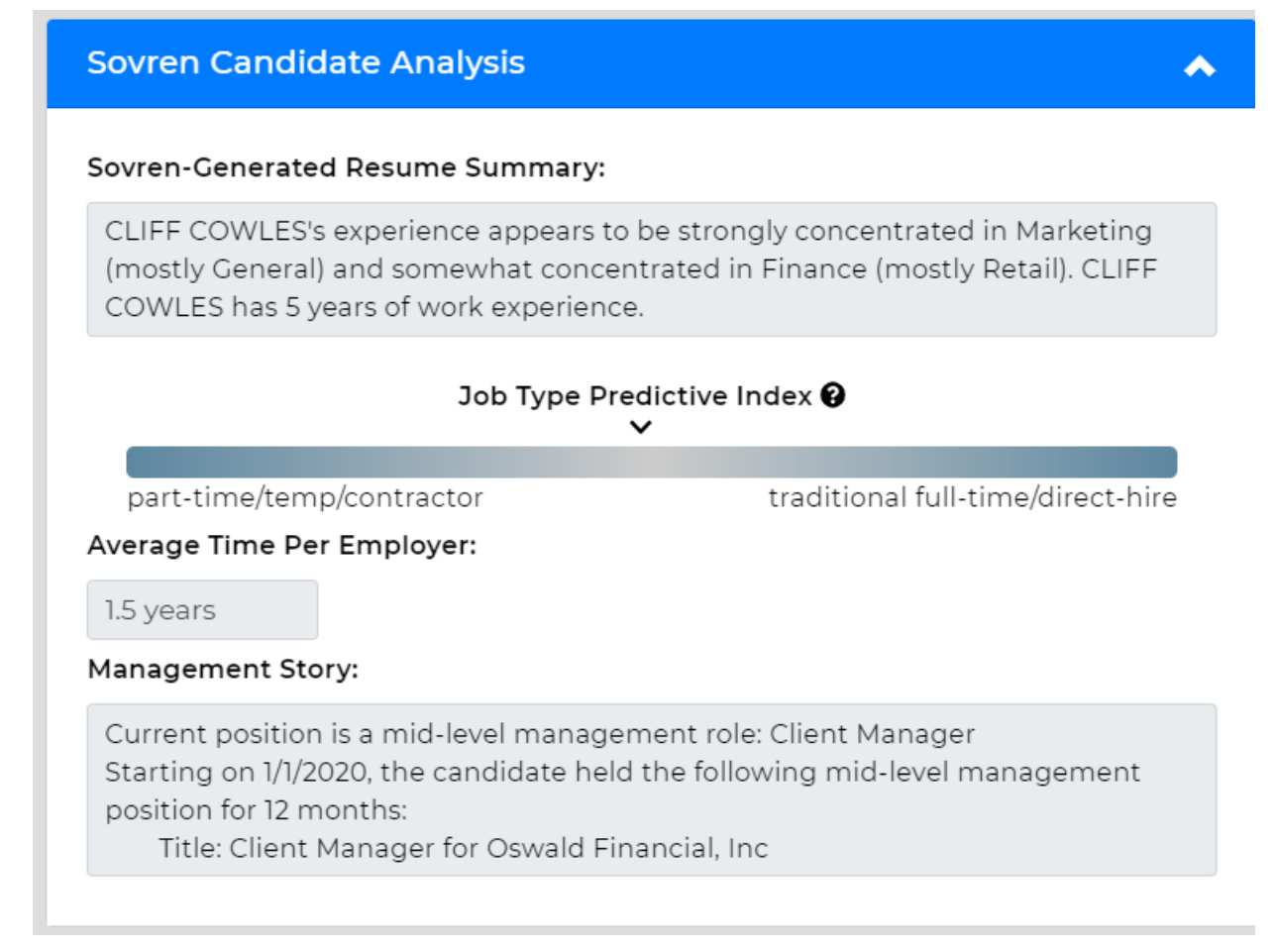

#### Actions

This option will allow you to create an employee record in your system from the sourced resume. When the record is created, it will import job history, education, contact information, etc. as long as it was provided on the resume in a recognizable format. The resume will also be saved under the documents tab of the new employee record.

The newly created employee record will appear in a quick view on the right. You will now be able to view the employee's file, log messages, and add them as a candidate to an order.

## Using the All Tab

There will be a third tab under candidate matching labeled All. This will include Sourced Resumes and your systems resumes all in one view.

| VISIFILE DETAILS V CANDIDATES CANDIDATE MATCHING DOCUMEN                        | ITS MESSAGES CUSTOM DA                 | ТА                                         |
|---------------------------------------------------------------------------------|----------------------------------------|--------------------------------------------|
| () If SovScore does not display, preview the resume by clicking "View Resume".  | Learn more about SovScores             |                                            |
|                                                                                 |                                        |                                            |
| Your Documents                                                                  |                                        |                                            |
| Results 🝸 Filter These Results 🖺 View                                           | Source Job                             |                                            |
| Adjust the importance of each category here. The<br>Education 0% Job Titles 67% | nis will affect how each<br>Skills 33% | n match is scored.<br>Industries 0%        |
| Better matches may be available based on the changes y                          | ou have made. Click 'upda              | e' to refresh results. Update Undo Changes |
|                                                                                 | Source:                                | Your Documents                             |
|                                                                                 | Industry:                              | Administrative or Clerical - Admin         |
| SovScore: 77                                                                    | Job Title:                             | Administrative Assistant                   |
| 50050010.77                                                                     | Experience:                            | 8 years                                    |
|                                                                                 | Education:                             | bachelors                                  |
|                                                                                 | Document:                              | 4295004574-43555                           |

Here are two examples of results:

|              | Source: Your Documents                      | View        |
|--------------|---------------------------------------------|-------------|
|              | Industry: Information Technology - Database |             |
| SouScore: 11 | Job Title: IT Manager                       | Actions -   |
| 30030010.11  | Experience: 29 years                        |             |
|              | Education: masters                          |             |
|              | <b>Document:</b> 4294972234-18865           |             |
|              | Source:   Web Sourcing                      | View Resume |
|              | Name: Yolanda Wilkins                       |             |
|              | Experience: 7 years                         | Actions *   |
| SovScore: 7  | Industry: Information Technology - Medical  |             |
|              | Job Title: Office Coordinator               |             |
|              | Location: Pensacola, FL, US                 |             |
|              |                                             |             |

The top result in the picture above is from your records and is an employee you already have on file. The second is an example of a resume from web sourcing.

## **Related Articles**